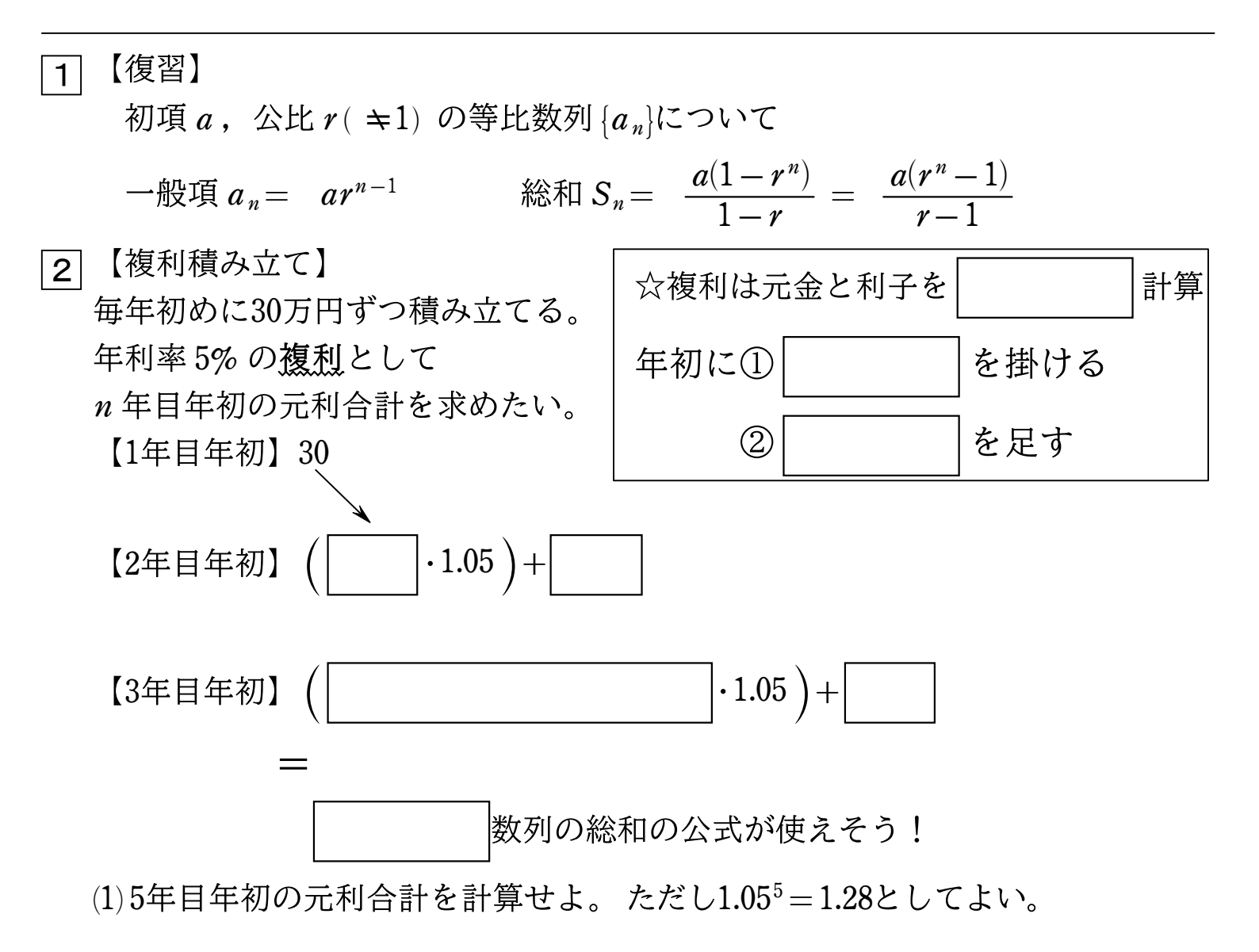

(2) n 年目年初の元利合計を n の式で表せ。

複利積み立ての元利合計は 関数的に増えていきそう!

積立シュミレーションをやってみよう

|1| 実際にエクセルを使いシュミレーションをしよう。

●今回は年齢 30 歳からのスタートし 60 歳まで
①最初に 30 万を投資
②その後毎年 30 万を投資
③年利は 5%の商品

| 情     | 情報 |  |  |  |  |  |  |  |  |
|-------|----|--|--|--|--|--|--|--|--|
| 年齢    | 30 |  |  |  |  |  |  |  |  |
| 初期投資額 | 30 |  |  |  |  |  |  |  |  |
| 每年積立額 | 30 |  |  |  |  |  |  |  |  |
| 年利    | 5% |  |  |  |  |  |  |  |  |
|       |    |  |  |  |  |  |  |  |  |

2 投資額を増やしていこう

手順①B3 に初期投資額の 30 を持っていきます。B3 のセルに「=G4」と打ち込みます。

|    | A |    | В   | С    | D | E | F     | G  | н |
|----|---|----|-----|------|---|---|-------|----|---|
|    |   |    |     |      |   |   |       |    |   |
| 角  | 齡 |    | 投資額 | 、「「位 |   |   | 情報    |    |   |
| Γ  |   | 30 | =G4 |      |   |   | 年齡    | 30 |   |
| 31 |   | 31 |     |      |   |   | 初期投資額 | 20 |   |
| 32 |   | 32 |     |      |   |   | 毎年積立額 | 30 |   |
| 33 |   | 33 |     |      |   |   | 年利    | 3% |   |
| Г  |   | 34 |     |      |   |   |       |    |   |
|    |   | 25 |     |      |   |   |       |    |   |

| $\times \checkmark f_x \lor$ | =G4 |
|------------------------------|-----|
|                              |     |

手順②B4 に B3 で打った 30 と毎年投資額の 30 を合わせます。 B4 のセルに「=B3+G5」と打ち込みます。

|   | А          | В      | С  | D | E | F     | G  | н |
|---|------------|--------|----|---|---|-------|----|---|
| 1 |            |        |    |   |   |       |    |   |
| 2 | 年齡         | 投資額    | 価値 |   |   | 情報    |    |   |
| 3 | 30         | 20     |    |   |   | 年齡    | 30 |   |
| 4 | <b>8</b> 1 | =B3+G5 |    |   |   | 初期投資額 | 20 |   |
| 5 | 32         |        |    |   |   | 毎年積立額 | 30 |   |
| 6 | 33         |        |    |   |   | 年利    | 3% |   |
| 7 | 34         |        |    |   |   |       |    |   |
| 8 | 35         |        |    |   |   |       |    |   |

| $\times \checkmark f_x \sim$ | = <mark>B3+G5</mark> |
|------------------------------|----------------------|
|------------------------------|----------------------|

手順③この状態で下に引っ張ると上手くいきません。毎年投資額の 30 は固定したいので「=B3+\$G\$5」と打ち込みます。

|   | А  | В          | С  | D | E | F     | G  |  |  |  |
|---|----|------------|----|---|---|-------|----|--|--|--|
| 1 |    |            |    |   |   |       |    |  |  |  |
| 2 | 年齢 | 投資額        | 価値 |   |   | 情報    |    |  |  |  |
| 3 | 30 | 20         |    |   |   | 年齡    | 30 |  |  |  |
| 4 | (  | =B3+\$G\$5 |    |   |   | 初期投資額 | 20 |  |  |  |
| 5 | 32 |            |    |   |   | 毎年積立額 | 30 |  |  |  |
| 6 | 33 |            |    |   |   | 年利    | 3% |  |  |  |
| 7 | 34 |            |    |   |   |       |    |  |  |  |
| 0 | 25 |            |    |   |   |       |    |  |  |  |

|  | $\times \checkmark f_x \lor$ | =B3+\$G\$5 |
|--|------------------------------|------------|
|--|------------------------------|------------|

●価値は投資した額がどんな価値になるのかを入れます 投資した額の価値は1年後には「前年の価値×(1+年利)+(その年の投資額)」に なります。

●投資した年は金利がかからないので価値はそのままの金額になります。

手順①投資した年の価値はそのままの金額なので C3 に「=B3」と打ち込みます。

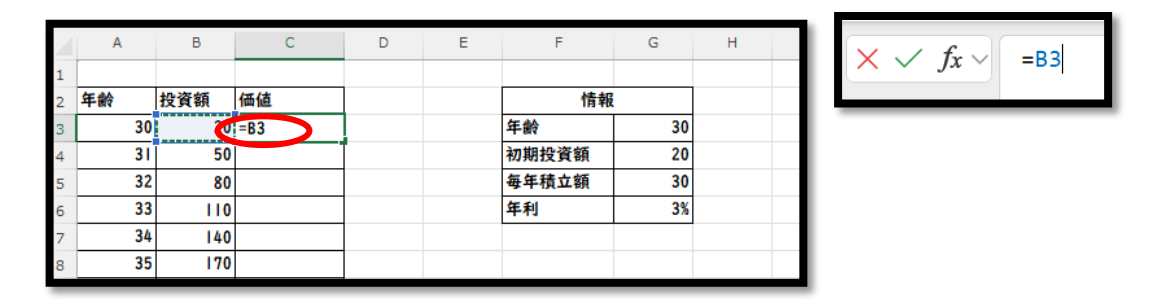

手順②C4 に「=C3\*(1+\$G\$6)+\$G\$5)」と打ち込みます。

| ſ | Α  | В   | С              | D | E | F     | G  |  |
|---|----|-----|----------------|---|---|-------|----|--|
|   |    |     |                |   |   |       |    |  |
|   | 年齡 | 投資額 | 価値             |   |   | 情報    |    |  |
|   | 30 | 20  | 20             |   |   | 年齡    | 30 |  |
|   | 31 |     | \$G\$6)+\$G\$5 | > |   | 初期投資額 | 20 |  |
|   | 32 | 80  |                |   |   | 毎年積立額 | 30 |  |
|   | 33 | 110 |                |   |   | 年利    | 3% |  |
|   | 34 | 140 |                |   |   |       |    |  |
|   | 25 | 170 |                |   |   |       |    |  |

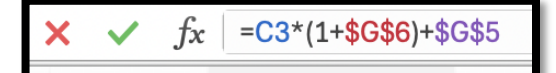

## 年齢から価値の最後まで全て選択します→挿入→散布図(平滑線)

|   | ファ                               | アイル オ                            | τ- <i>ι</i>                            | 挿入 計画                                                                                        | i ∧-:      | ジ レイアウ | ト 数式                                                                                                    | データ                           | 校閲                    | 表示 自       | 自動化             | 開発              | ~JL.                      | Ĵ                               |                    |             |                                                                                                    |                                         |                    |         |  |
|---|----------------------------------|----------------------------------|----------------------------------------|----------------------------------------------------------------------------------------------|------------|--------|----------------------------------------------------------------------------------------------------|-------------------------------|-----------------------|------------|-----------------|-----------------|---------------------------|---------------------------------|--------------------|-------------|----------------------------------------------------------------------------------------------------|-----------------------------------------|--------------------|---------|--|
|   | ł                                | ビボットテー<br>ブル 〜                   | おす?<br>ビボットラ<br>テーブ,                   | ■<br>-?<br>すめ テーブ<br>テーブル                                                                    | มี<br>โม ต |        | אר אר אר אין אין אין אין אין אין אין אין אין אין                                                                                                    | ⑦ 3D モデ<br>酒 Smart<br>圖 スクリーン | ジレーン<br>Art<br>ンショットー | チェッ<br>ボッ! | ック<br>カス<br>コール | ト<br>すすめ<br>グラフ | -⊡ ~<br>☆ ~<br>● <b>(</b> | □ ~ 八<br>山 ~ ो:<br>□ ~ 〕<br>散布図 | ・<br>・<br>マップ<br>・ | ビボットグラ:<br> | が<br>が<br>が<br>が<br>が<br>が<br>が<br>が<br>が<br>が<br>の<br>が<br>の<br>が<br>の<br>が<br>の<br>の<br>が<br>の<br>の<br>の<br>の<br>の<br>の<br>の<br>の<br>の<br>の<br>の<br>の<br>の<br>の<br>の<br>の<br>の<br>の<br>の<br>の | 100 1 1 1 1 1 1 1 1 1 1 1 1 1 1 1 1 1 1 | " <u>m</u><br>勝敗 ス | 7711/9- |  |
|   | A                                | 2                                | • :                                    | × 🗸 ;                                                                                        | fx ~       | 年齢     |                                                                                                    |                               |                       |            |                 |                 |                           |                                 |                    |             |                                                                                                    |                                         |                    |         |  |
|   | 1<br>2<br>3<br>4<br>5            | A<br>年齢<br>30<br>31<br>32        | B<br>投資額<br>20<br>50<br>80             | C<br>価値<br>20<br>50.6<br>82.118                                                              | D          | E      | F<br>有<br>新<br>行<br>行<br>情<br>年<br>前<br>初期投資類<br>毎<br>年<br>積<br>立<br>類<br>年<br>章<br>の<br>一<br>明<br>七<br>二<br>の<br>日<br>一<br>一<br>情<br>一<br>一<br>一<br>情<br>一<br>一<br>一<br>一<br>情<br>一<br>一<br>一<br>一<br>一<br>一<br>一<br>一<br>一<br>一<br>一<br>一<br>一 | G<br>報<br>30<br>20<br>30      | H                     | I          | J               | K               |                           | лсти<br>                        | <b>し</b> の散布図(     | <u>M</u> )  | P (                                                                                                    | Q R                                     | 5                  | T       |  |
| / | 6<br>7<br>8<br>9<br>10<br>11     | 33<br>34<br>35<br>36<br>37<br>38 | 110<br>140<br>170<br>200<br>230<br>260 | 114, 58154<br>148, 0189862<br>182, 4595558<br>217, 9333425<br>254, 4713427<br>292, 105483    |            |        | <u>毕利</u>                                                                                                    | 35                            |                       |            |                 |                 |                           |                                 |                    |             |                                                                                                    |                                         |                    |         |  |
|   | 12<br>13<br>14<br>15<br>16<br>17 | 39<br>40<br>41<br>42<br>43<br>43 | 290<br>320<br>350<br>380<br>410<br>440 | 330, 8686475<br>370, 7947069<br>411, 9185481<br>454, 2761046<br>497, 9043877<br>542, 8415194 |            |        |                                                                                                    |                               |                       |            |                 |                 |                           |                                 |                    |             |                                                                                                    |                                         |                    |         |  |
|   | 18<br>19<br>20<br>21<br>22<br>23 | 45<br>46<br>47<br>48<br>49<br>50 | 470<br>500<br>530<br>560<br>590<br>620 | 589, 1267649<br>636, 8005679<br>685, 9045849<br>736, 4817225<br>788, 5761741<br>842, 2334594 |            |        |                                                                                                    |                               |                       |            |                 |                 |                           |                                 |                    |             |                                                                                                    |                                         |                    |         |  |
|   | 24<br>25<br>26<br>28<br>29       | 51<br>52<br>53<br>54<br>55       | 650<br>680<br>710<br>740<br>770        | 897. 5004631<br>954. 425477<br>1013. 058241<br>1073. 449989<br>1135. 6534 8                  | /          |        |                                                                                                    |                               |                       |            |                 |                 |                           |                                 |                    |             |                                                                                                    |                                         |                    |         |  |

●投資額と価値の差が利益に投資で得ることができる利益になります

- 8 次のことをシュミレーションしてみよう
  - ①30歳から毎年30万を積立投資(年利3%) 初期投資額が0万
    - 30 年後の 60 歳には総投資額 900 万がどうなっていますか?

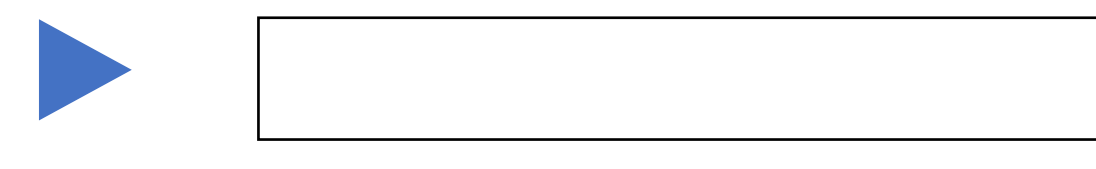

②30歳で900万を一括投資(初期投資額900万)。
 以降は積立投資行わない。(毎年の積立投資額が0万)(年利3%)

30年後の60歳には総投資額900万がどうなっていますか?